## **Remote Access Server Configuration Guide**

## Introduction

UNO 2000 series provide remote access services which offers the possibilities for remote network and user to have TCP/IP access local mail servers, access to database, web servers or other Intranet services

This document introduces how to set the dial-up and dial-in configuration.

## **Dial-up configuration**

1. Press start of task bar of window system and select "Setting"  $\rightarrow$  "Networking and Dial-up connections".

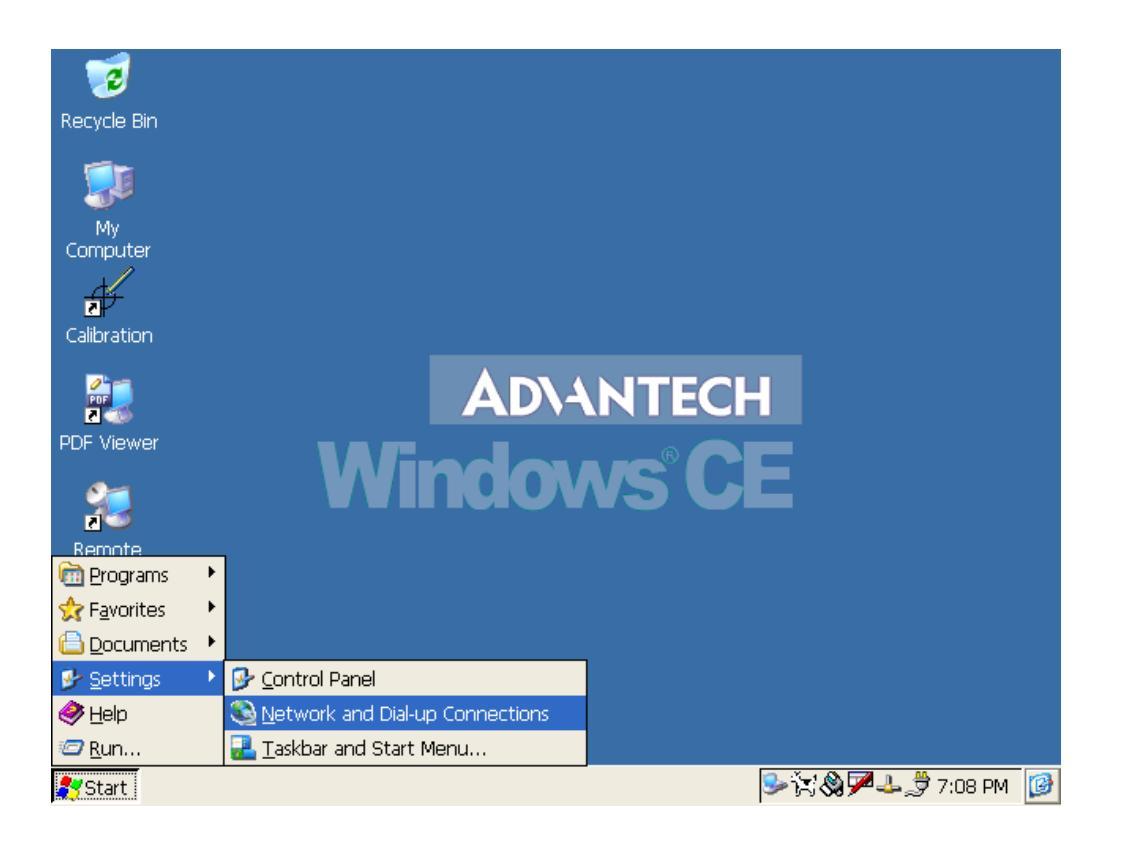

2. Double click "Make New Connection", then a dialog window will pop out. Select **Dial-Up** Connection and press Next >.

| File Edit View Advanced                                          | ? × |
|------------------------------------------------------------------|-----|
| 😼 🎭 🗞 💱                                                          |     |
| Make New My PCI- PCI-<br>Connection Connection RTL81391 RTL81392 |     |
| Make New Connection                                              |     |
| Type a name for the connection:                                  |     |
| My Connection 2                                                  |     |
| Select the connection type:                                      |     |
| Dial-Up Connection                                               |     |
| O Direct Connection                                              |     |
| O Virtual Private Network                                        |     |
| < <u>B</u> ack Next >                                            |     |
|                                                                  |     |
|                                                                  |     |
|                                                                  |     |
|                                                                  |     |

3. Setup the device according to the specification of the modem and press Next > 1.

| <u>File E</u> dit <u>V</u> iew Adv | anced X 🗃 🖭                   | ? × |
|------------------------------------|-------------------------------|-----|
| S. S.                              |                               |     |
| Make New My                        | PCI- PCI-                     |     |
| connection connection              | KIL81391 KIL81392             |     |
|                                    | Modem                         |     |
|                                    | My Connection 2               |     |
|                                    | Select a modem:               |     |
|                                    | Hayes Compatible on COM1:     |     |
|                                    | Hayes Compatible on COM1;     |     |
|                                    | Haves Compatible on COM2:     |     |
|                                    | Hayes Compatible on COM4:     |     |
|                                    |                               |     |
|                                    | < <u>B</u> ack <u>N</u> ext > |     |
|                                    |                               |     |

🏞 Start 🔹 Network Connecti...

🏸 🕹 🕹 🍠 6:05 PM 🛛 🞯

4. Enter the telephone number in the "Phone Number" window. Press Finish button to complete the dial-up configuration.

| File Edit View Advanced                                          | ? ×                 |
|------------------------------------------------------------------|---------------------|
| 😼 🎐 શ્રૈ                                                         |                     |
| Make New My PCI- PCI-<br>Connection Connection RTL81391 RTL81392 |                     |
| Phone Number                                                     |                     |
| My Connection 2                                                  |                     |
| Country/region code: 1                                           |                     |
| Phone number: 4125678                                            |                     |
| Force long distance                                              |                     |
| < <u>B</u> ack Finish                                            |                     |
|                                                                  |                     |
|                                                                  |                     |
|                                                                  |                     |
| Network Connecti                                                 | 🏸 🕹 🕹 🍠 6:06 PM [ 🚱 |

5. Press start of task bar of window system and select "Setting" → "Networking and Dial-up connections". Double click the new connection that you made previously (it is My Connection 2 in this case), and it will pop out the "Dial-Up Connection" dialog window. Enter your user name / password, then press Dial Properties.

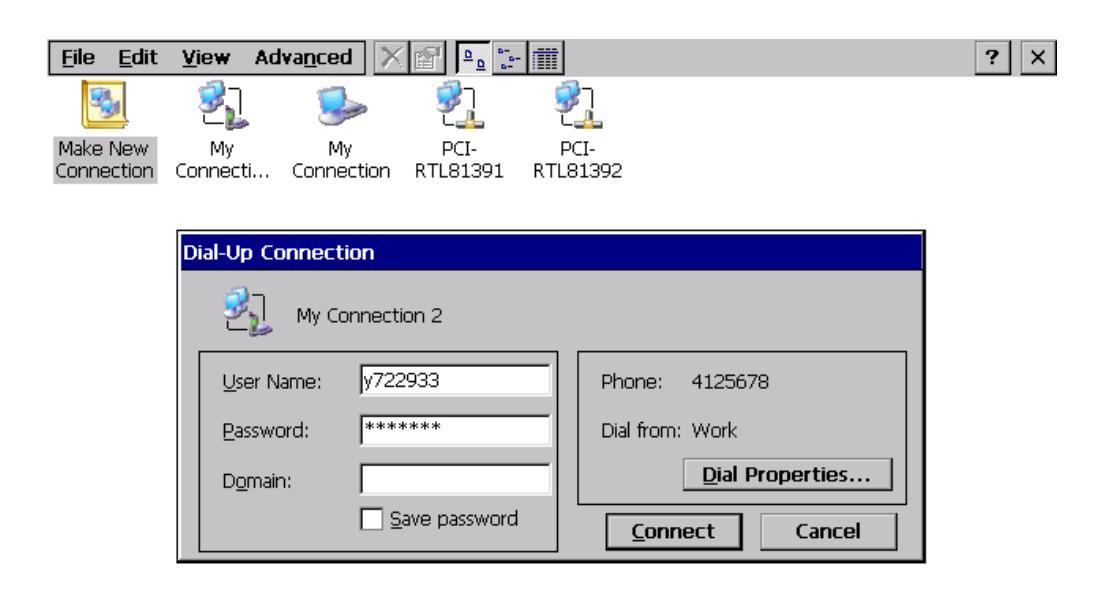

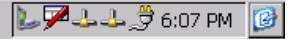

6. Press Dialing Patterns button in the Dialing Properties window. Edit the dialing pattern for each type of call to change how the phone is dialed.

NOTE: Country/Region Code, please enter "E" or "e".

Area Code, please enter "F" or "f".

Number, please enter "G" or "g".

| File Edit View Advar Dial-Up                                                        | ) Connection                                                                                               |           |
|-------------------------------------------------------------------------------------|----------------------------------------------------------------------------------------------------|-----------|
|                                                                                     | My Connection 2                                                                                            |           |
|                                                                                     | er Name: y722933 Phone: 4125678                                                                            |           |
| Pas:                                                                                | sword: ****** Dial from: Work                                                                              |           |
|                                                                                     | main: Dial Prope                                                                                           | erties    |
| Dialing Properties                                                                  | ? OK × nnect                                                                                               | Cancel    |
| When dialing from: Work                                                             | Dialing Patterns ? OK ×                                                                                    |           |
| Local settings are:<br>The local area code is:<br>The local country/region code is: | Edit the dialing pattern for each type of call to change how the phone is dialed.<br>For Local calls dial: |           |
| Dial using:                                                                         | For Long Distance calls dial:                                                                              |           |
| Disable call waiting by dialing:                                                    | G                                                                                                    |           |
|                                                                                     | For International calls dial:<br>G                                                                         |           |
|                                                                                     | (E,e = Country/Region Code; F,f = Area Code; G,g =<br>Number)                                              |           |
| 💦 Start 🔊 Network Connect                                                           | <b>▶744</b> ,\$                                                                                            | 6:08 PM 🕑 |

7. Double click My Connection 2 and press Connection button to build a PPP connection.

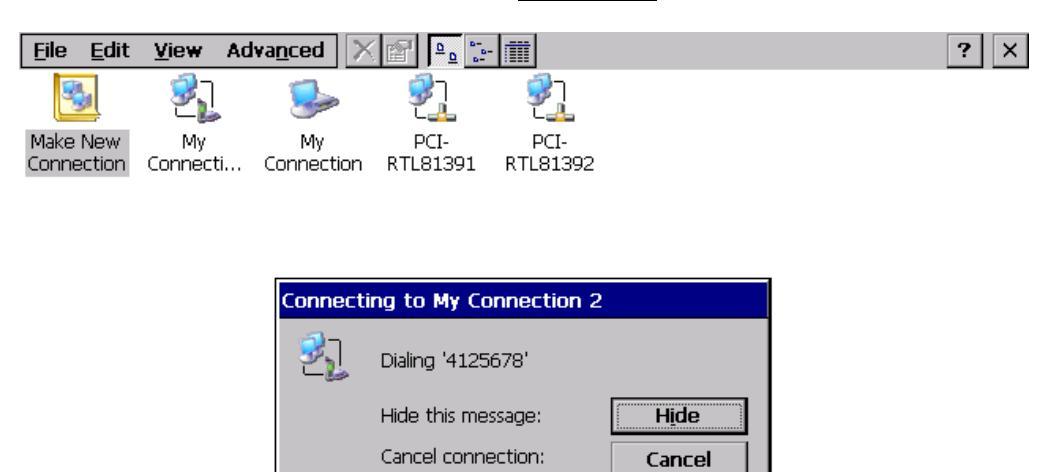

🎉 🏸 🕹 🕹 🍠 6:08 PM 🛛 🧭

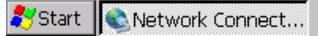

## **Dial-in Configuration**

1. Press start of task bar of window system and select "Setting"  $\rightarrow$  "Control Panel".

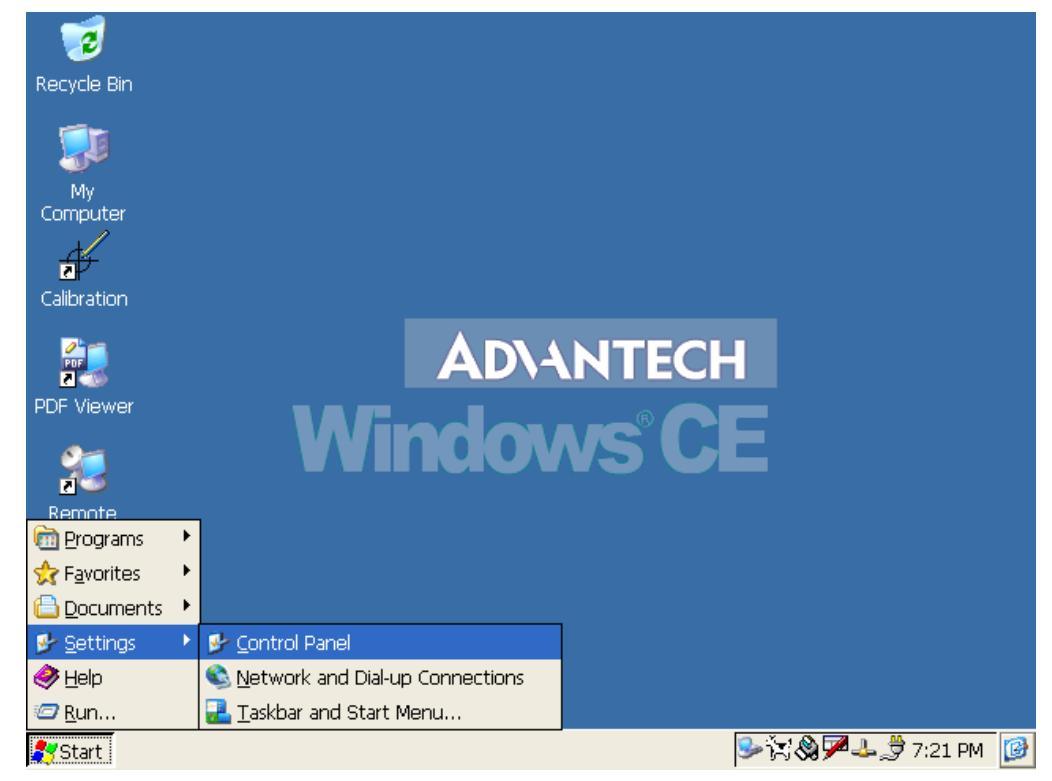

2. Double click the **RAS Server** icon from Control Panel.

| <u>File V</u> iew | <i>,</i>     |                    |         |             |                      |                    | ?                         | × |
|-------------------|--------------|--------------------|---------|-------------|----------------------|--------------------|---------------------------|---|
| Ö                 | P            | I                  | 8       | 9           | <b>1</b>             | ٢                  |                           |   |
| Certificates      | Date/Time    | Dialing            | Display | Input Panel | Keyboard             | Mouse              | Network and<br>Dial-up Co |   |
| <u> </u>          | P            | <b>1</b>           | ۹       |             | <b>P</b>             | - 🎨                |                           |   |
| Owner             | Password     | PC<br>Connection   | Power   | RAS Server  | Regional<br>Settings | Remove<br>Programs | Storage<br>Manager        |   |
|                   | <b>9</b>     | ٥C                 |         |             |                      |                    |                           |   |
| Stylus            | System       | Volume &<br>Sounds |         |             |                      |                    |                           |   |
|                   |              |                    |         |             |                      |                    |                           |   |
|                   |              |                    |         |             |                      |                    |                           |   |
|                   |              |                    |         |             |                      |                    |                           |   |
|                   |              |                    |         |             |                      |                    |                           |   |
|                   |              |                    |         |             |                      |                    |                           |   |
|                   |              |                    |         |             |                      |                    |                           |   |
| 🎝 Start 📴         | Control Pane | el                 |         |             |                      | ₩4                 | 🕹 🍠 6:10 PM               | 0 |

3. Select the "General" tab under "Advantech RAS Server Configuration". Select "Enable RAS", "Use Static IP Address" and enter a specified IP in Static IP Address blank.

| <u>F</u> ile <u>V</u> id | ew                        |                 |             |               |          |            | ? ×                        |
|--------------------------|---------------------------|-----------------|-------------|---------------|----------|------------|----------------------------|
| Ö                        | P                         |                 | 8           | 9             | 1        | ٢          |                            |
| Certificate              | s Date/Time               | Dialing         | Display     | Input Panel   | Keyboard | Mouse      | Network and<br>Dial-up Co… |
| <u> </u>                 | Advan                     | tech RAS S      | erver Confi | guration      |          | ок 🗙       | <b></b>                    |
| Owner                    | Pass Gener                | al Input Lines  | Logon Secu  | irity Users   |          |            | Storage<br>Manager         |
|                          | I =          I          I | Enable RAS      |             |               |          |            |                            |
| Stylus                   | Sy⊴                       | Use Static IP . | Addresses   |               |          |            |                            |
|                          |                           | Static IP A     | ddress:     | 192.168.254.1 | _        |            |                            |
|                          |                           |                 | <u>0</u> K  | <u>C</u> ano  | el A     | pply       |                            |
|                          |                           |                 |             |               |          |            |                            |
|                          |                           |                 |             |               |          |            |                            |
| 🐉 Start 📗                | 🚱 Control Panel           | Adv             | antech RAS  | Serve         |          | <b>7</b> 4 | - 🕹 🍠 6:10 PM [ 🎯          |

4. Select the "Input Lines" tab under "Advantech RAS Server Configuration". Click Add button to setup the input line according to the available RAS device (UNO).

| <u>File E</u> dit <u>V</u> iew  | Advanced 🔀 🚰 📴 🔚                                                                                                    | ? × |
|---------------------------------|----------------------------------------------------------------------------------------------------|-----|
| S                               |                                                                                                    |     |
| Make New My<br>Connection Conne | y PCI- PCI-<br>ection RTL81391 RTL81392                                                                                                    |     |
|                                 | Advantech RAS Server Configuration OK ×<br>Gener Available RAS Devices ×<br>Hayes Compatible on COM1: Add<br>Hayes Compatible on COM3:<br>Hayes Compatible on COM4: Cancel s<br>Serial Cable on COM1: Serial Cable on COM2:<br>Serial Cable on COM2: Serial Cable on COM3:<br>Serial Cable on COM3: Serial Cable on COM4: Serial Cable on COM3: Serial Cable on COM3: Serial Cable on COM4: Serial Cable on COM4: Serial C |     |
|                                 | QK <u>C</u> ancel <u>Apply</u>                                                                                                    |     |

5. select the "Logon Security" tab under "Advantech RAS Server Configuration". Select security protocol if necessary.

| Eile Edit View Advanced 🔀 😭 📴                                    | ? × |
|------------------------------------------------------------------|-----|
| S S 21 21                                                        |     |
| Make New My PCI- PCI-<br>Connection Connection RTL81391 RTL81392 |     |
| Advantech RAS Server Configuration OK ×                          |     |
| General Input Lines Logon Security Users                         |     |
| Enabled Protocols Unencrypted Password (PAP)                     |     |
| MD-5 Challenge-Handshake Authentication Protocol (CHAP-MD5)      |     |
| Microsoft CHAP (MS-CHAP)                                         |     |
| Microsoft CHAP Version 2 (MS_CHAP v2)                            |     |
| QK <u>C</u> ancel <u>Apply</u>                                   |     |
|                                                                  |     |

| 🎝 Start 🛛 🚱 Control Panel | Advantech RAS Serve  | 🕸 Network Connecti 🖡 | 🏸 🕹 🕹 🍠 6:13 РМ | 6 |
|---------------------------|----------------------|----------------------|-----------------|---|
|                           | naranceannas servenn |                      |                 |   |

6. Select the "Logon Security" tab under "Advantech RAS Server Configuration". Add a new account for remote access services.

| <u>F</u> ile <u>E</u> dit | <u>V</u> iew Ad  | va <u>n</u> ced 🔀 |                         | - =          |        | ? × |
|---------------------------|------------------|-------------------|-------------------------|--------------|--------|-----|
|                           | <b>\$</b>        | 27<br>2 <u>4</u>  | 7<br>1                  |              |        |     |
| Make New<br>Connection    | My<br>Connection | PCI-<br>RTL81391  | PCI-<br>RTL81392        |              |        |     |
|                           | Advar            | itech RAS S       | erver Confi             | guration     | ок 🗙   |     |
|                           | Gene             | ral   Input Lines | s   Logon Secu          | rity Users   | Add    |     |
|                           |                  |                   | User Name:<br>Password: | test<br>**** | Delete |     |
|                           |                  |                   | Domain:                 |              | Edit   |     |
|                           |                  |                   | ОК                      | Cancel       |        |     |
|                           |                  |                   | OK                      | Cancel       | Apply  |     |
|                           |                  |                   |                         |              |        |     |

| 💦 Start 🛛 🚱 Control | Panel Advantech RAS Serve | Network Connecti | P-1-3 | 6:13 PM  🕑 |
|---------------------|---------------------------|------------------|-------|------------|
|---------------------|---------------------------|------------------|-------|------------|

7. After all settings are completed, press Apply button and then it will pop up the RasConfig dialog window. Press Yes button to save registry setting to storage card.

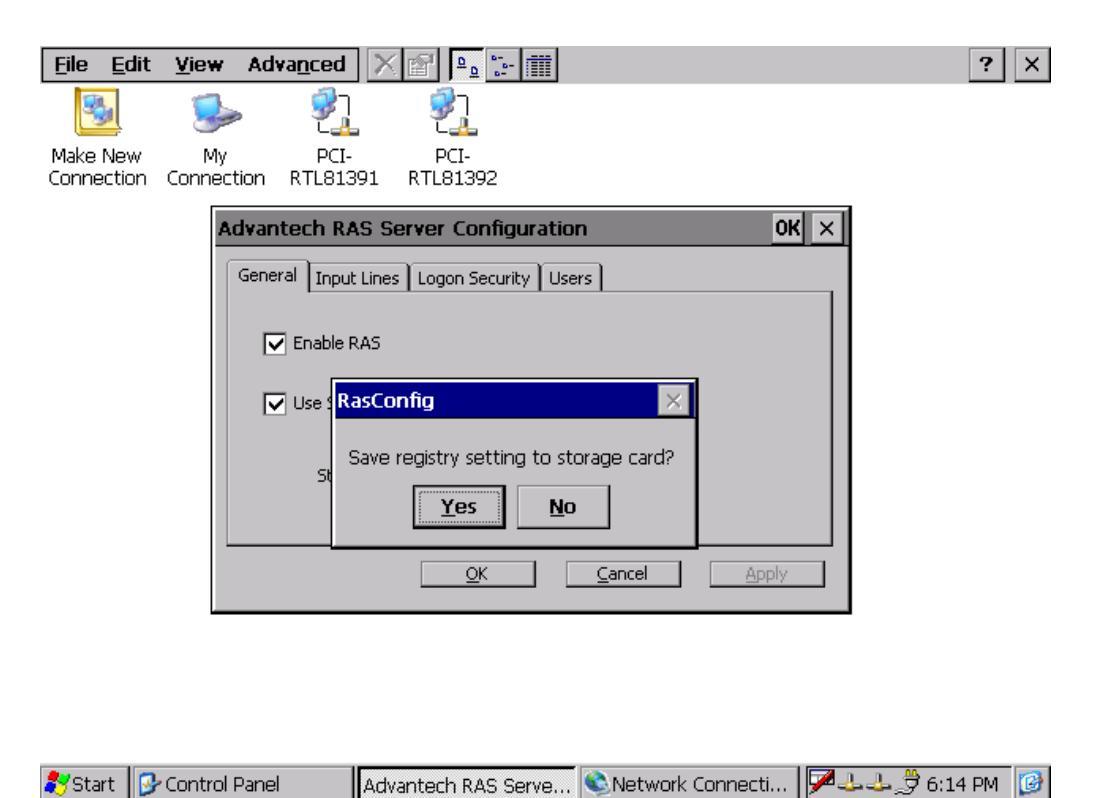

RAS configuration procedure is completed and you can access UNO via remote device.